## COMMENT ENVOYER EN TANT QUE... SOUS OUTLOOK 2013

COMMENT ENVOYER EN TANT QUE.. SOUS OUTLOOK 2013 - PAR FRANCIS BONNAMOUR

| Démarrer Outlook                   |                                                                                                    |
|------------------------------------|----------------------------------------------------------------------------------------------------|
| Faire nouveau message électronique | <b>I</b><br>Nouveau message<br>électronique                                                                                                    |
| Aller dans Options                 | Image: Solution of the second second sec |

| Sélectionné De       |                                                                                                    |
|----------------------|----------------------------------------------------------------------------------------------------|
|                      | E                                                                                                    |
|                      | FICHIER MESSAGE INSERTION OPTIONS                                                                                                    |
|                      | A Polices *   Thèmes   Effets *   Couleur   Thèmes   Couleur   Thèmes   Couleur   Couleur                                                                                                    |
| Sélectionné le  de : | memer manager as                                                                                                    |
|                      | Image: De relation info@laboratoire.com       Image: De relation info@laboratoire.com       Image: De relation info@laboratoire.com <t< td=""></t<> |
|                      |                                                                                                    |